## STEPS TO BE FOLLOWED FOR APPLYING FOR APPRENTICESHIP TRAINING THROUGH NAPS WEB PORTAL

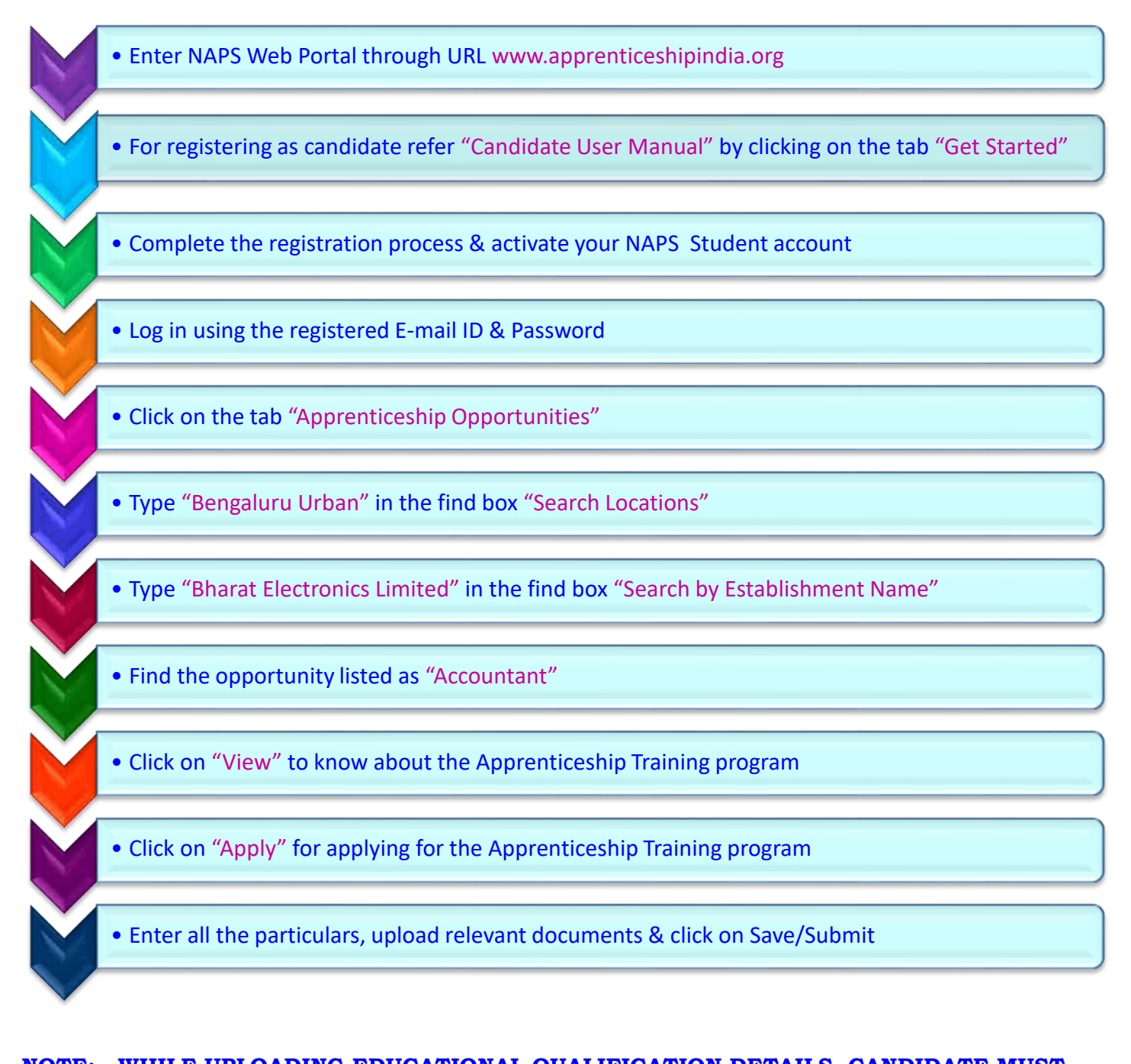

## **<u>NOTE:</u>** WHILE UPLOADING EDUCATIONAL QUALIFICATION DETAILS, CANDIDATE MUST

UPLOAD SCANNED COPY OF THE FOLLOWING DOCUMENTS:

- ➢ SSLC/10<sup>TH</sup> MARKS CARD
- > PUC/12<sup>TH</sup> MARKS CARD
- > **B.COM DEGREE CERTIFICATE**